## To Access all Palm Beach County Plat Maps

Go to the website: <u>http://www.mypalmbeachclerk.com/officialrecords.aspx</u>

| Click: | Official Records Search                                                  |  |  |  |  |  |
|--------|--------------------------------------------------------------------------|--|--|--|--|--|
|        | Search our free online database of Palm Beach County's Otticial Records. |  |  |  |  |  |

| Clerk<br>Clerk & Comptoller<br>Clerk & Comptoller<br>Clerk & Comptoller | ES: 301 North C | live Ave, West Palm Bea | <b>roller</b><br>100<br>ICh, FL 33401. (561) 355-2996 |                                                            |                                |     |
|-------------------------------------------------------------------------|-----------------|-------------------------|-------------------------------------------------------|------------------------------------------------------------|--------------------------------|-----|
| ram beach Councy                                                        |                 |                         | P                                                     | UBLIC SEARCH<br>erified as of 05/23/2013                   | 1. Click Book/Page             | Гаb |
|                                                                         |                 |                         | Click tal                                             | os to select a search crit                                 | eria:                          |     |
| 2. From menu, select                                                    |                 | Party Name              | Document Type                                         | Property Type                                              | CFN Book/Page                  |     |
| Plat Book 🛛                                                             |                 |                         | Selec                                                 | t Type of Book/Page Sear<br>Plat Book                      | ch                             |     |
|                                                                         |                 |                         | 1/1<br>Numbers s                                      | Enter Book/Page<br>Search<br>eparated by a '/ (e.g., 12345 | Clear<br>/1234)                |     |
|                                                                         |                 |                         | E                                                     | Search Options                                             |                                |     |
| 3. Enter Book and page                                                  |                 |                         | Displa<br>Displa                                      | ay 20 ▼ Records Per Pag<br>ck Here to Save Search Opti     | e<br>ons                       |     |
| separated by a<br>backslash – for Book 1,<br>Page 1 enter 1/1           |                 | c                       | Copyright © 2013 by <u>Ne</u>                         | wVision Systems Corporation                                | <u>ı.</u> All rights reserved. |     |